## 線上請假流程

 先到登入資訊入口登入的頁面 進行登入 帳號:學號 密碼:自己設定之密碼 驗證碼記得要輸入!!

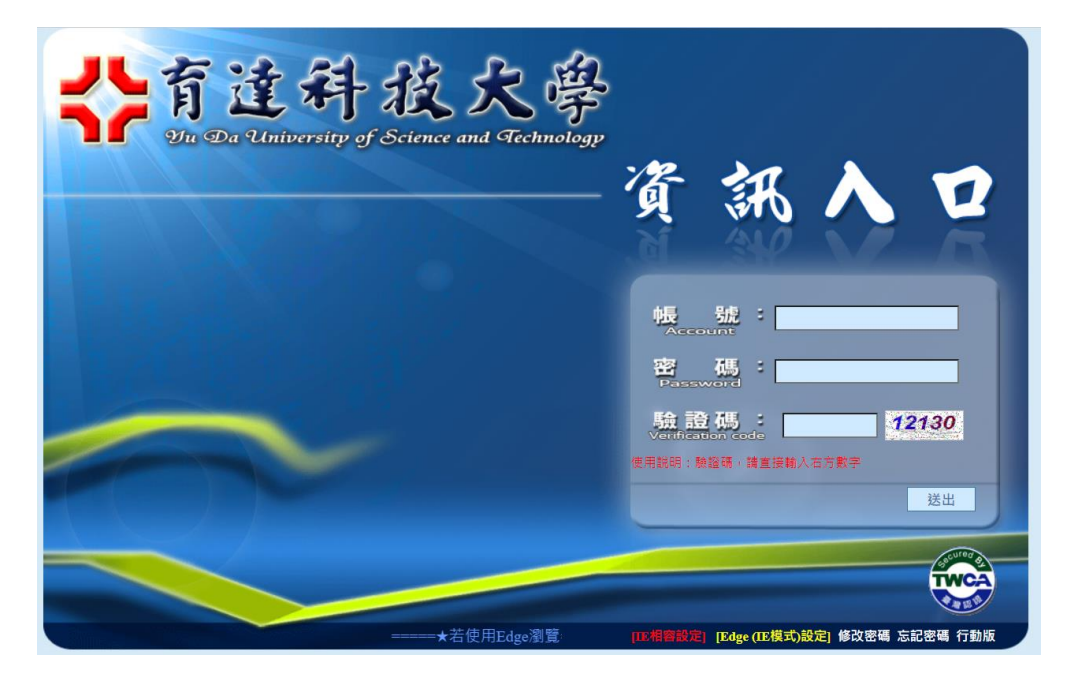

2. 找到學生資訊 點選

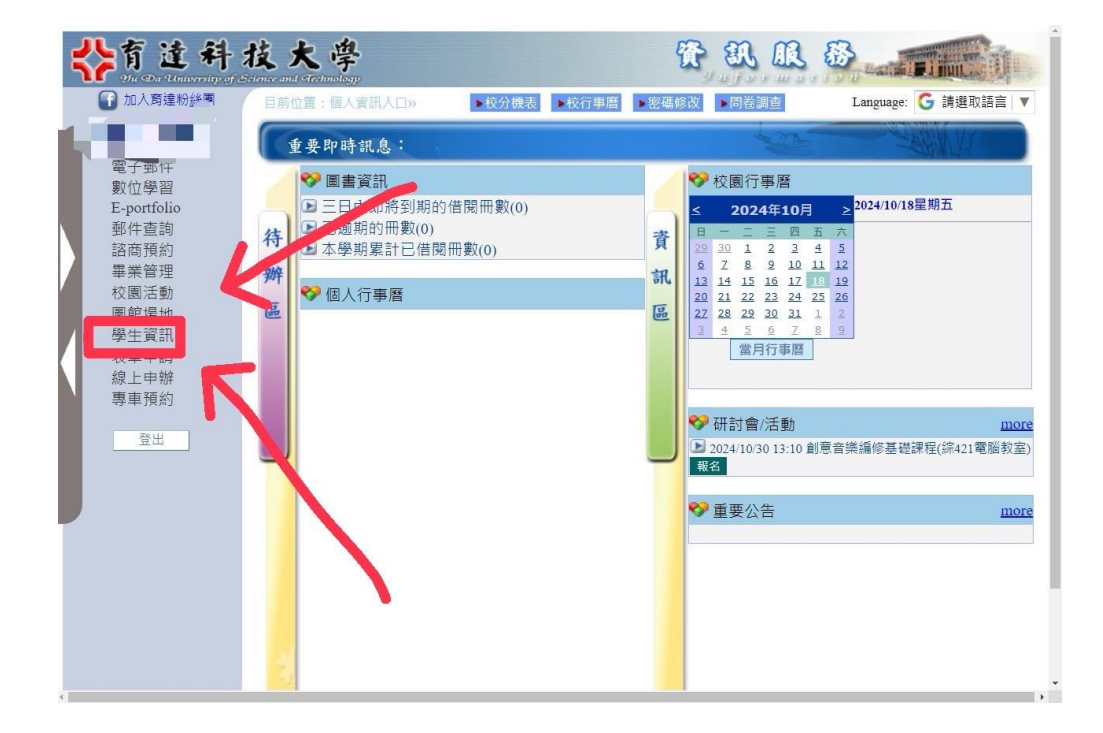

## 3. 找到請假申請 點選

| <b>铃育连科技大学</b>                                                                                                    | TAR &                                                               |
|----------------------------------------------------------------------------------------------------|---------------------------------------------------------------------|
| Part A Land A Land A |                                                                     |
| 36143首果赫迪榜鲜技文村奉府称168號 TEL:03<br>T这种社大学版程所有 ©2013. Yu Da University of Scient                                                                                                    | 37–651188 FAX:037–651201<br>se and Technology. ALL Rights Reserved. |

 ①先選擇請假的日期選好後 ②點選右邊的勾選課節次 起為開始請假 迄為結束時間

| 公育進科                                                                                                    | <b>这大学</b> 资訊服務                                                                                                    |  |  |  |  |  |  |
|----------------------------------------------------------------------------------------------------|----------------------------------------------------------------------------------------------------|--|--|--|--|--|--|
| ۵ 🕑 🕲                                                                                                    | 目前位置:育達首員>資訊服務>學生資訊服務                                                                                                    |  |  |  |  |  |  |
| ■ 使用<br>聯告期:1131                                                                                                    | 《學生請假申請》                                                                                                    |  |  |  |  |  |  |
| 母年期:1131<br>- A E 本文資料 Basic<br>Information<br>- 通線理道影單 Course<br>Selection Confirmation<br>- 通線理道影車 Course<br>Selection Confirmation<br>- 通線理道影車 Course<br>Selection Confirmation<br>- 通線理道影車 Course<br>- 建酸電影 Course<br>- 建酸電影 Course<br>- 建酸電影 Course<br>- 建酸電影 Course<br>- 建酸素 Grades File<br>- 成績查詢 Grades Search<br>- 単環液素 Graduate<br>Course<br>- 服型補作 Service Learning<br>- 課表查詢 Curiculum<br>Guide<br>- 課表查詢 (只見開新頁) | 1.請使用小月層,獲擇飲請假的起始及結束時間範圍。   2.按下勾握上提請次會自動帶出區間內所有上講課程列表。   3.遵復就預約第別。   3.遵復就預約第別。   3.遵复就預約回前次,並在下起出申請即可完成請假手握。   5.在下方列表中勾握欲請假的節次,並在下起出申請即可完成請假手握。   6.在下方列表中勾握欲請假的節次,並在下起出申請即可完成請假手握。   7.並及何,余假,客吸做,發、燃假)請一律網路請假。   7.缺復日起15日內應完成請假申請。   9.與一,一,一,一,一,一,一,一,一,一,一,一,一,一,一,一,一,一,一, |  |  |  |  |  |  |
| 主選單                                                                                                    |                                                                                                    |  |  |  |  |  |  |
|                                                                                                    | 送出申請                                                                                                    |  |  |  |  |  |  |
| The fait.                                                                                                    | 36143 苗栗縣造機郵換文村學府瑞168號 TEL:037-651188 FAX:037-651201<br>記述科技大學版權所有 ©2013. Yu Da University of Science and Technology. ALL Rights Reserved.                                                                                                    |  |  |  |  |  |  |

5. 選擇你要請什麼假

|        | -           |        |
|--------|-------------|--------|
| 請假起迄日期 | 起:          |        |
| 假別     | 病假 ✓        |        |
| 原因     | 事假          |        |
| 附件     | 公假<br>心理調適假 | 選擇任何檔案 |
| 上課資訊:  | 週會遲到<br>遲到  |        |
|        | 喪假          |        |
|        | 婚假          |        |
|        | 產假          |        |

6. 填寫請假原因 附上請假證明,並送出申請

| 請假起迄日期 | 起:                          |
|--------|-----------------------------|
| 假別     | 1病假 →                       |
| 原因     |                             |
| 附件     | 選擇檔案 未選擇任何檔案                |
| 上課資訊:  | 2. 3 <mark>.</mark><br>送出申請 |

※提交並不代表請假完成,還要等待班級導師以及 系教官審核通過才算請假成功。(點選請假紀錄)導師及教官核准過才完成請假,可至請假記錄查詢

| 學年期:1131 班級: 學號: 學號: 姓名: |                                          |      |    |     |          |          |                          |            |           |           |                          |
|--------------------------|------------------------------------------|------|----|-----|----------|----------|--------------------------|------------|-----------|-----------|--------------------------|
| 副除                       | 課程<br>名稱                                 | 日期   | 節次 | 假別  | 導師<br>姓名 | 導師<br>審核 | 導師審核<br>時間               | 導師審核<br>意見 | 系教官<br>姓名 | 系教官<br>審核 | 系教官<br>審核時間              |
| 導師已審核<br>不可刪除            | 0.0000                                   | -    | 1  | 10  | 80m.     | 核准       | 2024/10/7 下午<br>05:38:48 |            | 100       | 核准        | 2024/10/8 下午<br>02:01:27 |
| 導師已審核<br>不可刪除            | 0000003                                  |      | 2  | 11  |          | 核准       | 2024/10/7 下午<br>05:38:48 |            | 100       | 核准        | 2024/10/8 下午<br>02:01:27 |
| 導師已審核<br>不可刪除            | (0,1,1,1,1,1,1,1,1,1,1,1,1,1,1,1,1,1,1,1 | 1000 | 3  | -   | Print,   | 核准       | 2024/10/7 下午<br>05:38:48 |            | -         | 核准        | 2024/10/8 下午<br>02:01:27 |
| 導師已審核<br>不可刪除            | field and the                            | -    | 4  | 100 | -        | 核准       | 2024/10/7 下午<br>05:38:48 |            | ile il    | 核准        | 2024/10/8 下午<br>02:01:27 |
|                          |                                          |      |    |     |          | 余請假日     | ■請                       |            |           |           |                          |

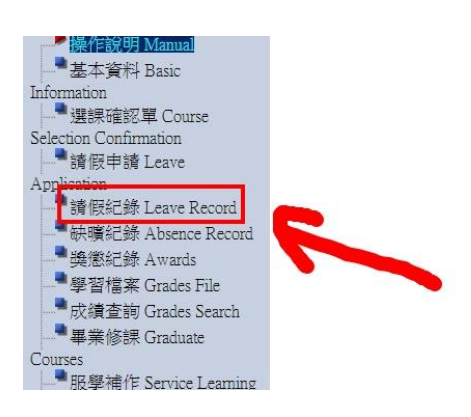